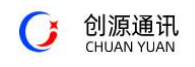

### 网络摄像机

# 手机远程访问-无极 APP\_使用说明

### 一、安装 APP:

- 1. APP 名称: 无极, 下载地址: <u>https://www.pgyer.com/iwuji</u>
- 2. 输入地址,用浏览器打开,点击下载,自动安装。
- 3. 安装后手机桌面显示图标如下图片即为安装完成。

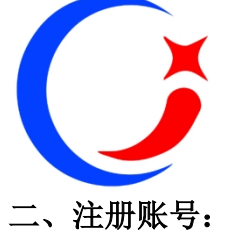

1. 点击打开 APP 无极,如图:

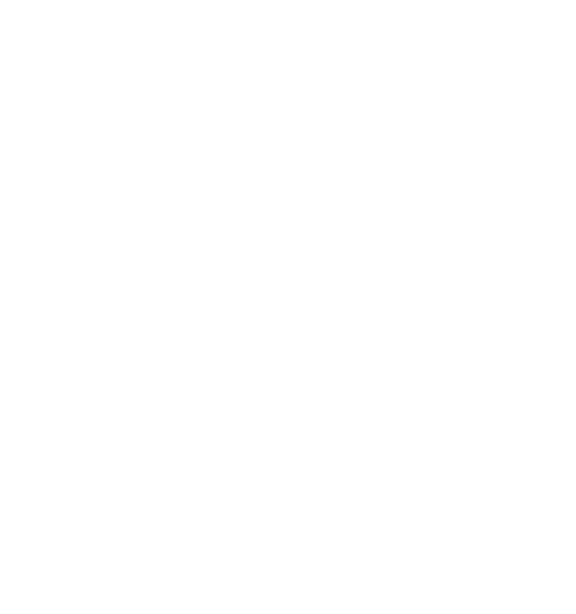

2. 第一次登陆请点击"注册账号",如图:

⑦ 创源通讯 CHUAN YUAN

| 请输入手机号 |                    |
|--------|--------------------|
| 请输入验证码 | 获取                 |
| 请输入密码  | > <del>,,,</del> < |
| 注册     |                    |

3. 输入手机号,获取验证码,点击"获取",并输入密码(密码为个人保密,建议不要过于简单且牢记)。

- 4. 点击注册。
- 5. 注册成功后返回登陆页面即可登陆,如已注册则直接输入用户名、密码,点击登陆。
- 三、登陆:

在登陆页面输入用户名和密码,点击"登陆"。

四、查看图像:

#### (一) 查看远程摄像机图像:

- 1. 点击右上角的"+",进入添加设备界面。
- 2. 输入设备唯一的 ID 号(HD 开头的 7 位数字),或者扫描二维码。
- 3. 输入设备登陆密码,默认密码是123456。
- 4. 输入设备别名,别名由用户随意定义,比如"办公室前台"。
- 5. 点击"确定"按钮,如图:

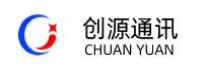

|    | <        | 添加设备     |               |         |     |
|----|----------|----------|---------------|---------|-----|
|    | HD00365  |          | <del>[]</del> |         |     |
|    | 123456   |          |               |         |     |
|    | 办公室前     |          |               |         |     |
|    |          | 确定       |               |         |     |
|    |          | 局域网搜索    |               |         |     |
| 6. | 添加成功后,   | 自动返回首页,设 | 备显示"在线"目      | 即可正常登陆, | 如图: |
|    | $\equiv$ | 首页       | -             | -       |     |

| 首页                       | + |
|--------------------------|---|
| 接待室<br>HD00364<br>✔ 在线   | ତ |
| 办公室前台<br>HD00363<br>< 在线 | ତ |

7. 点击在线设备,进入图像浏览页面,如图:

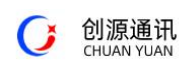

网络摄像机手机远程访问-无极 APP\_使用说明

深圳创源通讯技术有限公司

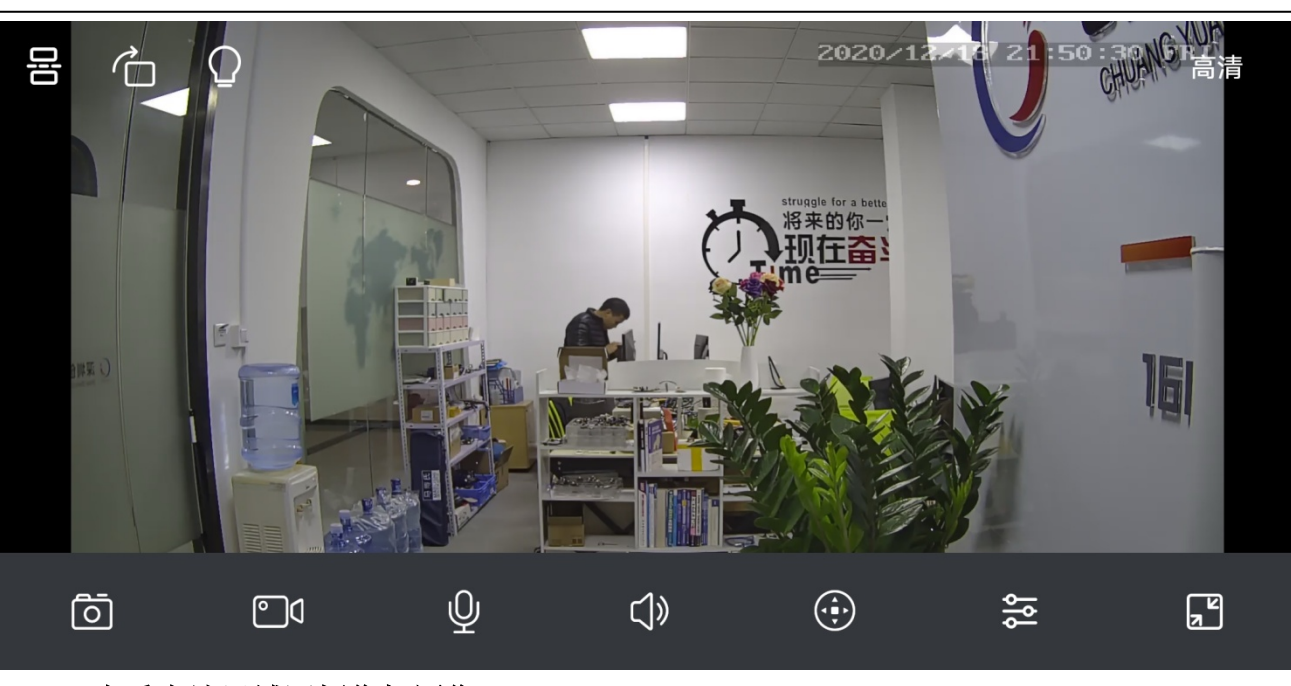

# (二) 查看本地局域网摄像机图像:

1. 在"添加设备"界面点击"局域网搜索"按钮,如图:

| 请输入设备ID |  |
|---------|--|

添加设备

请输入密码(默认123456)

请输入别名

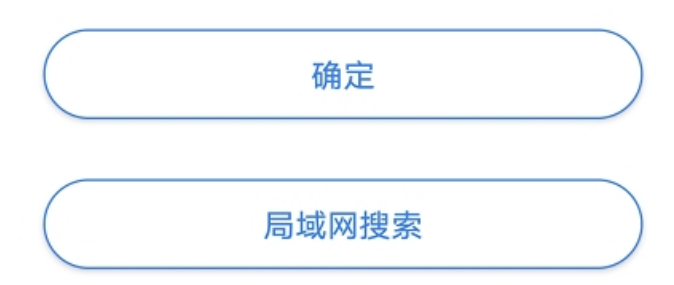

2. 出现局域网所有在线设备,如图:

()

| <       | 局域网搜索         | 2 |
|---------|---------------|---|
| HD00364 | 192.168.1.90  | > |
| HD00026 | 192.168.1.169 | > |
| HD00365 | 192.168.1.91  | > |
| HD00363 | 192.168.1.92  | > |

3. 点击要浏览的设备,进入添加设备界面,设备 ID 号自动填写到 ID 号一栏,输入密码和别名,点击确定,即可浏览局域网设备图像。